#### Preinscripción a Carreras - Manual Instructivo

**IMPORTANTE:** El sistema de Preinscripción funciona adecuadamente con el navegador web **Mozilla versión 25 o superior, con ventanas emergentes/pop up habilitadas.** 

#### NO UTILIZAR el navegador CHROME.

La preinscripción a carrera consta de cinco pasos:

- 1. Registrar usuario
- 2. Preinscripción a carrera/s de una o varias facultades
- 3. Completar datos censales
- 4. Imprimir comprobante de preinscripción
- 5. Imprimir formulario de preinscripción

#### **REGISTRAR USUARIO**

**IMPORTANTE:** Antes de comenzar el proceso, es necesario contar con una dirección de correo electrónico válida y que funcione correctamente. A través de la misma se confirmará la cuenta para poder elegir la/s carrera/s a inscribirse, y será posible recuperar la clave en caso que sea necesario.

Para registrar un nuevo usuario se debe clickear el link "Registrate".

| SIU Guaraní<br>Sistema de Gestión Académica |                                                                                                    |
|---------------------------------------------|----------------------------------------------------------------------------------------------------|
| Ingresá tus datos                           | SIU-Preinscripción                                                                                                    |
| E-mail                                      | Antes de comenzar el proceso de preinscripción asegurate de tener una dirección de correc<br>electrónico válida y que funcione correctamente.     |
| Clave                                       | Si ya te preinscribiste, podés ingresar para completar tus datos escribiendo el e-mail y la cl<br>que ingresaste en el proceso de preinscripción. |
|                                             | Tu preinscripción no está completa hasta que presentes toda la documentación y el formula                                                         |

A continuación se muestra la siguiente pantalla, donde deberás completar con tus datos personales y tu dirección de mail válida.

**IMPORTANTE:** Completar los campos con atención, una vez que los datos fueron cargados y grabados **NO PODRAN SER MODIFICADOS.** 

Para confirmar los datos deberás ingresar el código captcha que te muestra en pantalla y clickear en el botón "Generar usuario"

Completa tus datos personales y dirección de mail

#### Crear nuevo usuario

| Tu preinscripción no estará                                                | Datos del usuario                         |                               |
|----------------------------------------------------------------------------|-------------------------------------------|-------------------------------|
| completa hasta que<br>presentes toda la                                    | E-mail (*)                                |                               |
| documentación y el<br>formulario obtenido por este                         | mimail@yahoo.com                          |                               |
| sistema, firmado por vos,<br>en Sección Alumnos de la                      | Clave (*)                                 | Reingresá la clave (*)        |
| Facultad.                                                                  |                                           |                               |
| Antes de comenzar el                                                       |                                           |                               |
| proceso de preinscripcion<br>asegurate de tener una<br>dirección de correo | Datos personales                          |                               |
| electrónico válida y que<br>funcione correctamente                         | Apellido (*)                              | Nombres (*)                   |
| Completá los campos de                                                     | Perez                                     | Maria Susana                  |
| atención. LUEGO NO                                                         | Nacionalidad (*)                          | País emisor del documento (*) |
| PODRAS MODIFICAREOS.                                                       | Argentino                                 | Argentina 💌                   |
| Una vez completado podrás<br>ingresar al sistema, con el                   | Tipo de Documento (*)                     | Número de documento (*)       |
| usuario y clave que                                                        | Documento Nacional de Identidad 🛛 👻       | 22222222                      |
| ingresas anota.                                                            |                                           |                               |
|                                                                            | Ingresa el código<br>captcha              |                               |
|                                                                            | Click en Gen<br>usuario para<br>tus datos | Generar usuario Volver        |

Con respecto a la clave, se presentan las siguientes consideraciones:

- La clave debe tener una longitud mínima de 6(seis) caracteres.
- La clave no puede ser igual al nombre de usuario.

Una vez confirmados los datos recibirás un e-mail a la dirección de mail especificada en el formulario anterior, con un contenido de esta forma:

Este mail fue enviado para iniciar el proceso de creación de la cuenta asociada con la dirección de mail <u>mimail@yahoo.com</u>.

Para completar el registro seguí este link:

http://server/preinscripcion/acceso/validar\_mail?t=8779bddd8dfa1b1d5760c11da2a723788bab415c Si clickear el link no funciona intentá copiarlo y pegarlo en la barra de direcciones de tu navegador. Si no solicitaste este mail simplemente ignoralo.

**IMPORTANTE:** El registro del usuario no estará completo hasta que la dirección de e-mail haya sido validada mediante este procedimiento.

# **PREINSCRIPCIÓN A CARRERA**

Una vez activada la cuenta (tras clickear el link enviado a tu dirección de mail), serás redirigido a la operación de inicio, y ya estará en condiciones de efectuar tu preinscripción.

| SIU-Preinscripci                                                   | ón                                                                                                    |
|--------------------------------------------------------------------|----------------------------------------------------------------------------------------------------|
| Como primer paso, elegí la<br>carrera a la que querés inscribirte. | Tu cuenta ha sido confirmada exitosamente. Ahora podés elegir la carrera. Luego, completá los datos solicitados, y<br>cuando termines imprimí el formulario para presentar en la Sección Alumnos de tu Facultad. |
|                                                                    | Elegir Carrera                                                                                                    |

Como primer paso, se deberá elegir una carrera. Para ello, haciendo click en el botón **"Elegir Carrera"** se desplegará un popup con las carreras disponibles en el período de inscripción corriente:

| CIII Droincorinción                                                | Selección de carrera                  |  |
|--------------------------------------------------------------------|---------------------------------------|--|
| Sio-Preinscripcion                                                 | Unidad Académica (*)                  |  |
|                                                                    | Institución dueña de la Instalación   |  |
| Como primer paso, elegi la<br>carrera a la que querés inscribirte. | Carrera (*)                           |  |
|                                                                    | Ingeniería en Sistemas de Computación |  |
|                                                                    | Sede (*)                              |  |
|                                                                    | Alem                                  |  |
|                                                                    | Modalidad (*)                         |  |
|                                                                    | Presencial                            |  |
|                                                                    | Seleccioná                            |  |
|                                                                    | Presencial                            |  |
|                                                                    | Aceptar                               |  |

Luego de elegir la primera carrera, si el sistema lo permite, podrás elegir otras siguiendo el mismo procedimiento. También se puede eliminar la inscripción, siempre y cuando el período de inscripción esté vigente.

Hasta aquí ya estas preinscripto en una carrera de la Universidad y estas habilitado para cursar el Curso de Ingreso.

### **COMPLETAR DATOS CENSALES**

Una vez elegida al menos una carrera, aparecerá un menú a la izquierda para cargar una serie de datos censales.

**IMPORTANTE:** Los campos marcados con **(\*)** son **obligatorios**. No es necesario cargar todos los campos obligatorios en una sola sesión, pero sí será requerido y controlado al momento de imprimir el comprobante y formulario de preinscripción.

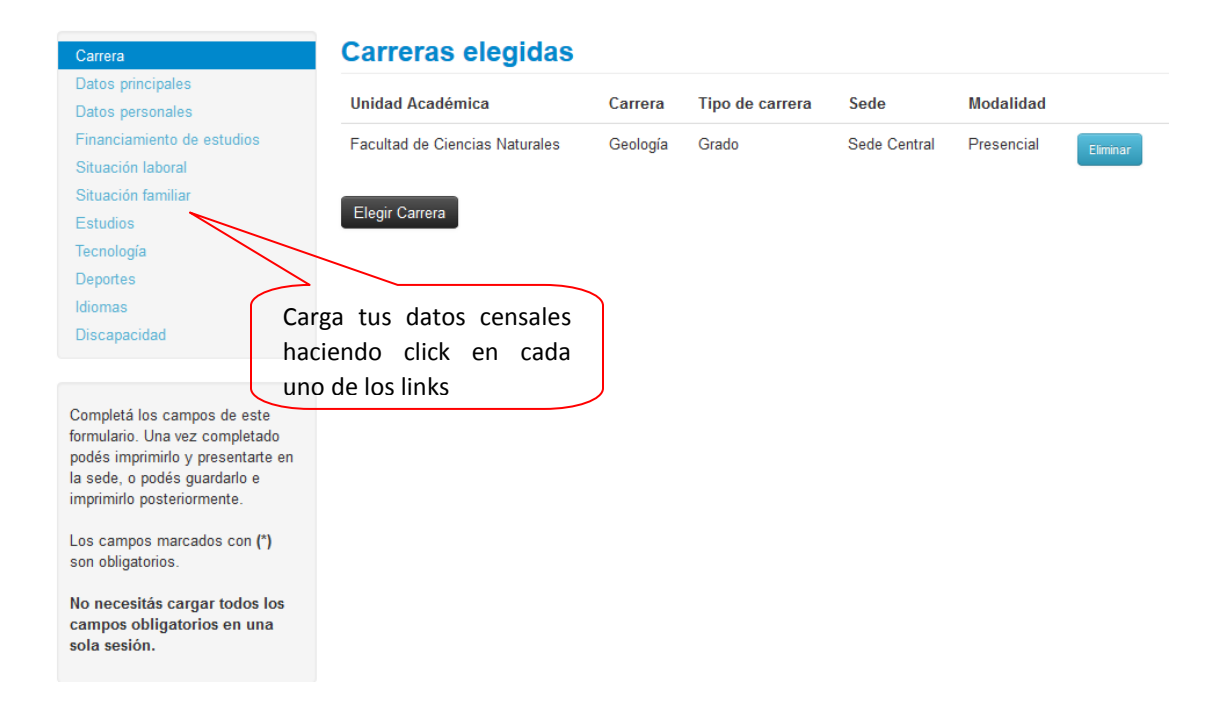

## **IMPRIMIR COMPROBANTE DE PREINSCRIPCIÓN**

**IMPORTANTE:** Para imprimir el comprobante tendrás que tener completos todos los datos obligatorios del formulario de preinscripción.

Podrás imprimir un comprobante donde se detallen la/s carrera/s en las cuales te preinscribiste.

| Carrera                                                             | Carreras eleg                     | jidas                                   |                    |                 |            |
|---------------------------------------------------------------------|-----------------------------------|-----------------------------------------|--------------------|-----------------|------------|
| Datos principales<br>Datos personales<br>Financiamiento de estudios | Unidad Académica                  | Carrera                                 | Tipo de<br>carrera | Sede            | Modalidad  |
| Situación laboral<br>Situación familiar                             | Facultad de Ciencias<br>Naturales | Licenciatura en Recursos<br>Naturales   | Grado              | Sede<br>Central | Presencial |
| Estudios<br>Tecnología                                              | Facultad de Ciencias<br>Exactas   | LICENCIATURA EN ANALISIS DE<br>SISTEMAS | Grado              | Sede<br>Central | Presencial |
| Deportes<br>Idiomas                                                 | Facultad de Ciencias<br>Naturales | Ingeniería Agronómica                   | Grado              | Sede<br>Central | Presencial |

Al clikear en el botón **"Comprobante"** se abrirá una ventana donde podrás elegir imprimir o guardar en formato PDF el comprobante. Se imprime un comprobante por cada una de las facultades en las cuáles te inscribiste indicando la/s carrera/s en las cuales estas preinscripto.

| Un       | idad Académica       | Carrera                           | l ipo de<br>carrera  | Sed         |
|----------|----------------------|-----------------------------------|----------------------|-------------|
| Fa       |                      | Abriendo salida.pdf               | ×                    | Sed         |
| _        | Ha decidido abrir:   |                                   |                      | Cell        |
| Fa<br>Et | 🔁 salida.pdf         |                                   |                      | Sed<br>Cent |
| _        | que es: archi        | vo PDF (60,3 KB)                  |                      | Red         |
| N        | desde: http://       | /170.210.203.91                   |                      | Cen         |
|          | -¿Que debería hace   | r Firefox con este archivo?       |                      |             |
| E        | 🔿 Abrir c <u>o</u> n | Adobe Reader (predeterminada)     | ~                    |             |
| П        | Guardar are          | :hi <u>v</u> o                    |                      | -           |
| 1        | H <u>a</u> cer ésto  | automáticamente para estos archiv | ros de ahora en más. |             |
| Т        |                      |                                   |                      |             |
|          |                      | Ac                                | eptar Cancelar       |             |

# Comprobante de preinscripción

|                                                                                                    | UNSa Facultad de Ciencias Exactas                                                                                                    |
|----------------------------------------------------------------------------------------------------|----------------------------------------------------------------------------------------------------|
|                                                                                                    | CONSTANCIA DE PREINSCRIPCION                                                                                                    |
| Preinscripcin N<br>Se certifica<br>carrera/s:<br>LICENCIAT<br>Para el perío<br>Se extiende<br>Esta constan | iro: 1<br>que Fernandez, Maria, DNI 23456789, se encuentra preinscripto/a en la/s<br>TURA EN ANALISIS DE SISTEMAS<br>odo lectivo 2.015, debiendo confirmar su inscripción en los plazos establecidos.<br>la presente en Salta, el día 29/10/2014.<br>ncia tiene validez hasta el 31/03/2015. |
| Salta, 29/10/2                                                                                             | 2014 FIRMA                                                                                                    |

## **IMPRIMIR FORMULARIO DE PREINSCRIPCIÓN**

**IMPORTANTE:** Para imprimir el formulario tendrás que tener completos todos los datos obligatorios del formulario de preinscripción. El formulario **DEBERÁ SER PRESENTADO** en los plazos establecidos en la facultad en la cual te preinscribiste para confirmar tu inscripción.

| Carrera                                 | Carreras eleg                     | <b>jidas</b>                            |                    |                 |            |
|-----------------------------------------|-----------------------------------|-----------------------------------------|--------------------|-----------------|------------|
| Datos principales<br>Datos personales   | Unidad Académica                  | Carrera                                 | Tipo de<br>carrera | Sede            | Modalidad  |
| Situación laboral<br>Situación familiar | Facultad de Ciencias<br>Naturales | Licenciatura en Recursos<br>Naturales   | Grado              | Sede<br>Central | Presencial |
| Estudios<br>Tecnología                  | Facultad de Ciencias<br>Exactas   | LICENCIATURA EN ANALISIS DE<br>SISTEMAS | Grado              | Sede<br>Central | Presencial |
| Deportes<br>diomas                      | Facultad de Ciencias<br>Naturales | Ingeniería Agronómica                   | Grado              | Sede<br>Central | Presencial |

El mismo se obtiene al hacer click el botón "Formulario".

Al clikear en dicho botón se abrirá una ventana donde podrás elegir imprimir o guardar en formato PDF el formulario. Se imprime un formulario por cada una de las carreras en las cuáles te inscribiste.

| Fa       |                      | Abriendo salida.pdf                                  | × |
|----------|----------------------|------------------------------------------------------|---|
| _        | Ha decidido abrir:   |                                                      |   |
| Fa<br>Ft | 🄁 salida.pdf         |                                                      |   |
|          | que es: archiv       | ro PDF (113 KB)                                      |   |
| Fa       | desde: http://       | (170.210.203.91                                      |   |
| N        | ¿Qué debería hace    | r Firefox con este archivo?                          |   |
| Е        | ⊖ Abrir c <u>o</u> n | Adobe Reader (predeterminada)                        |   |
|          | Guardar arc          | hi <u>v</u> o                                        |   |
| 1        | H <u>a</u> cer ésto  | automáticamente para estos archivos de ahora en más. |   |
| Т        |                      | Aceptar Cancelar                                     |   |
|          |                      |                                                      |   |

# Formulario de preinscripción

| PETE: UNSa Facultad de                                                                                                    | Cienciae Naturales                                                                                                    |
|----------------------------------------------------------------------------------------------------|----------------------------------------------------------------------------------------------------|
| The deleterate                                                                                                    | Recorder Maria                                                                                                    |
| 100                                                                                                    |                                                                                                    |
|                                                                                                    |                                                                                                    |
|                                                                                                    |                                                                                                    |
| Fide de inertpille ers.: 130                                                                                                    |                                                                                                    |
| Feder de Gline no dificulties 29/19/2014                                                                                                    | 1 1                                                                                                    |
| And May Press Inc.                                                                                                    |                                                                                                    |
|                                                                                                    |                                                                                                    |
| Numbers Maria                                                                                                    |                                                                                                    |
|                                                                                                    |                                                                                                    |
| Nes. de Lâneia Universitaria:                                                                                                    |                                                                                                    |
| (a second second s                                                                                                    |                                                                                                    |
|                                                                                                    |                                                                                                    |
| CAREFORD IN A DECOMPTER.                                                                                                    |                                                                                                    |
| CARRENALLY & DISCARDED                                                                                                    |                                                                                                    |
| Dabled Applied on Correspondence                                                                                                    | Serie Multiplicat                                                                                                    |
| The second second second second second second second second second second second second second second second se                                                                                                    | The second second second second second second second second second second second second second second second se                                                                                                    |
| Terrand de Comme Statistica et La revolution                                                                                                    | In factors formed to be Learned Products                                                                                                    |
| Town and the se                                                                                                    |                                                                                                    |
| the second second second second second second second second second second second second second second second se                                                                                                    |                                                                                                    |
|                                                                                                    |                                                                                                    |
| Dates principales                                                                                                    |                                                                                                    |
| Date per stale                                                                                                    |                                                                                                    |
|                                                                                                    |                                                                                                    |
| The autor bit in partice                                                                                                    | The Advances Desired Statistics                                                                                                    |
|                                                                                                    |                                                                                                    |
| The second second                                                                                                    | Fundaded Separate                                                                                                    |
| times Posta                                                                                                    | March 118.                                                                                                    |
| had ministrative                                                                                                    | Management of the second second second second second second second second second second second second second se                                                                                                    |
|                                                                                                    |                                                                                                    |
| Date & satisfactor                                                                                                    |                                                                                                    |
| 11. June 1                                                                                                    |                                                                                                    |
| 144 U.S. 1                                                                                                    | cardinal has been hits, spatial                                                                                                    |
| Cited a Manufacture for                                                                                                    |                                                                                                    |
|                                                                                                    |                                                                                                    |
| helpineter -                                                                                                    | The set of the set                                                                                                    |
|                                                                                                    |                                                                                                    |
| Paraparia                                                                                                    |                                                                                                    |
|                                                                                                    |                                                                                                    |
| Number -                                                                                                    | These is forgets -                                                                                                    |
|                                                                                                    |                                                                                                    |
| Film .                                                                                                    |                                                                                                    |
|                                                                                                    |                                                                                                    |
| The state of the state of the s                                                                                                    | Total & departure -                                                                                                    |
| Tendent -                                                                                                    |                                                                                                    |
|                                                                                                    |                                                                                                    |
| Ramilionaria                                                                                                    |                                                                                                    |
|                                                                                                    |                                                                                                    |
| The buildeads -                                                                                                    | Tube & department                                                                                                    |
| tetration to a                                                                                                    |                                                                                                    |
| building to                                                                                                    |                                                                                                    |
|                                                                                                    |                                                                                                    |
| Polya market                                                                                                    |                                                                                                    |
| Dates personality                                                                                                    |                                                                                                    |
| (Insurial                                                                                                    |                                                                                                    |
|                                                                                                    |                                                                                                    |
|                                                                                                    |                                                                                                    |
|                                                                                                    | Paginal dat                                                                                                    |
|                                                                                                    | Television (                                                                                                    |
|                                                                                                    | Report An                                                                                                    |
|                                                                                                    | Rest At                                                                                                    |
|                                                                                                    | Report de l                                                                                                    |
|                                                                                                    | Paper 4.7                                                                                                    |
| - DN-                                                                                                    | Ngas ( d. 1                                                                                                    |
|                                                                                                    | Pigari di T                                                                                                    |
| DNa<br>Pola de apérato                                                                                                    | ngast 6.1<br>Persander, Maria                                                                                                    |
| UNSa<br>Polse del regionale                                                                                                    | Nyasi di Penander, Maria                                                                                                    |
| DNa<br>Pela de aginate                                                                                                    | Ngasi di T                                                                                                    |
| UNIa<br>Pala de aporte                                                                                                    | Ngari Ari<br>Perander, Maris                                                                                                    |
| UNSa<br>Paka dal approxim<br>Takan kada ing Kada na paga pagi                                                                                                    | Ngari Ari<br>Penander, Maria                                                                                                    |
| UNIA<br>Pola del agénado<br>Antido de agénado<br>Entratido de activitado e dera                                                                                                    | Ngari di T<br>Penashri, Mais                                                                                                    |
| UNIa<br>Pala del agéncia<br>tanén kala de agéncia<br>tanén de agéncia de agéncia                                                                                                    | Ngari di T                                                                                                    |
| UNSA<br>Paka de augémeter<br>reserve de protecto de aug<br>Instituit de marcia de protecto de aug                                                                                                    | Percenter, Maria                                                                                                    |
| UNIS<br>Polis del approxim<br>resultation de polision<br>fonction de polision<br>fonction de polision<br>fonction de polision<br>fonction de polision<br>fonction de polision<br>fonction de polision<br>fonction de polision<br>fonction de polision<br>fonction de polision<br>fonction<br>fonction                                                                                                    | Research . Marie                                                                                                    |
| UNIA<br>Pola del appresión<br>factoria del appresión<br>factoria del appresión<br>factoria de appresión<br>factoria de appres                                                                                                    | Pervantiles, Maria                                                                                                    |
| UNG<br>Paka Ad aginada<br>Adaptada<br>Institutional Agina da yang<br>Mala kanada Januari<br>Mala kanada<br>Mala kanada<br>M                                                                                                    | Reard Al<br>Persandor, Maria<br>None -<br>None -<br>None -<br>None -<br>None -                                                                                                    |
| UNIA<br>Palas del appresión<br>factoria del appresión<br>factoria del appresi                                                                                                    | Penaste, Maris                                                                                                    |
| UNSA<br>Paka del aspinadas<br>reseau salada "Rochadas nago natas<br>Intelida demai di generale del astas<br>Intelida demai del generale del astas<br>Intelida demai del astas<br>Intelida de la constanta<br>Nata de<br>Intelida de la constanta<br>Intelida de la constanta<br>Inte                                                                                                    | Report Art                                                                                                    |
| UNIS<br>Polic del apireste<br>Anticipatione<br>Internet de la construction<br>Internet de la construction<br>Internet de la const                                                                                                    | Reserted<br>Ferensier, Marie<br>Neues 8<br>Sector 4<br>Sector 4<br>Sector 5<br>Sector 5<br>Secto                                                                                                    |
| UNIA<br>Polas del espiración<br>construir de construir en el pola<br>construir de construir de de construir<br>construir de construir de de const<br>na el pola de construir<br>construir de construir de construir<br>construir de construir de construir<br>construir de construir de construir de construir<br>construir de construir de construir de construir                                                                                                    | Report Art                                                                                                    |
| UNGA<br>Palas del augènesis<br>Anno de la constata de la const<br>Anno de la constata de la const<br>Mais de la constata de la const<br>Mais de la const<br>Mais de la const<br>Mais de la                                                                                                    | Report Art                                                                                                    |
| UNG<br>Pala del approxim<br>resolution de particular englisista<br>ante especial<br>resolution de particular englisista<br>ante especial<br>resolution de particular englisista<br>resolution de particular englisista<br>resolution de particular englisista<br>resolution de particular englista<br>resolution de particular englista<br>resolution de particular englista<br>resolution de particular englista                                                                                                    | Persaster, Maris<br>No.<br>Second State<br>Second State State<br>Second State State<br>Second State State<br>Second State State<br>Second State<br>Second State<br>Second State<br>State State<br>State State State<br>State State<br>State State<br>State State State<br>State State<br>State State<br>State State<br>State State State<br>State State<br>State State State State<br>State State State State<br>State State State<br>State State State State<br>State State State<br>State State State State<br>State State State State<br>State State<br>State State State State<br>State State State State<br>State State State State<br>State State State State<br>State State State State State State<br>State State State State State State<br>State State State State State State State<br>State State State State State State State State State State State State State State State State State State State State State State S                                                                                                    |
| UNSA<br>Paka de appresión<br>Para de appresión<br>Para de appresión<br>Para de abanda de aport<br>Para de abanda de area<br>Para de abanda de area<br>Para de abanda de area<br>Para de abanda de abanda de abanda<br>Para de abanda de abanda de abanda<br>Para de abanda de abanda de abanda de abanda<br>Para de abanda de abanda de abanda de abanda de<br>a de abanda de abanda de abanda de abanda de abanda de abanda de<br>abanda de abanda de abanda                                                                                                    | Report Art Fernandes, Maria Fernandes, Maria Fernandes Fernande Anton, squara Fernande Anton, squara Fernande Anto                                                                                                    |
| UNIS<br>Point of explosion<br>And the second second second<br>and adjustment<br>and adjustment<br>adjustment<br>adjustment<br>adjustm                                                                                                    | React All<br>Fernandor, Maria<br>Nature 8<br>Nature 9<br>Nature 9<br>Nat                                                                                                    |
| UNIA<br>Polas del espiración<br>tenten inder a francésica espiración<br>del seguina de la delegan<br>tente de la del seguina de la delegan<br>Nas de la del seguina<br>Tente de la granda de la del seguina<br>Tente de la granda de la del de la del<br>Constitución de la del de la del de la del<br>Constitución de la del de la del de la del<br>Constitución de la del de la del de la del<br>Constitución de la del de la del de la del<br>Constitución de la del de la del de la del<br>Constitución de la del de la del del de la del<br>Constitución de la del la del de la del<br>Constitución de la del del de la del del de la del<br>Constitución de la del de la del de la del de la del<br>Constitución de la del del del de la del del del del del del<br>Constitución de la del del del del del del del del del del                                                                                                    | Reser di<br>Fernandes, Maria<br>Research -<br>Research -<br>Research -<br>Same -<br>Same - |
| UNG<br>Pain ad aginatin<br>Tanàn ang Pain<br>Ang Pain<br>Ang Pain<br>Ang Pain<br>Ng Pain<br>Ng Pain | Report Art<br>Presenting, Maria<br>Resonance                                                                                                    |
| UNIA<br>Polo del aplovato<br>del mante del aplovato<br>del mante del aplovato<br>del mante del aplovato<br>del mante del aplovato<br>del mante del aplovato<br>del mante del aplovato<br>del mante del aplovato<br>del mante del aplovato<br>del mante del aplovato<br>del mante del aplovato<br>del mante del aplovato<br>del mante del mante<br>del mante del mante del mante<br>del mante del mante del mante<br>del mante del mante del mante<br>del mante del mante del mante<br>del mante del mante del mante del<br>mante del mante del mante del mante<br>del mante del mante del mante del mante<br>del mante del mante del mante del mante<br>del mante del mante del mante del mante<br>del mante del mante del mante del mante del<br>mante del mante del mante del mante del mante<br>del mante del mante del mante del mante del<br>mante del mante del mante del mante del mante del<br>mante del mante del mante del mante del mante del<br>mante del mante del mante del mante del mante del mante del<br>mante del mante del mante del mante del mante del mante del mante del mante del<br>mante del mante del mante                                                                                                    | Reser to 1 Personalite, Maria                                                                                                    |
| UNIA<br>Polos de expression<br>rescuestar a localização de expression<br>rescuestar de polos de deserva-<br>nas que a serva de polos de deserva-<br>nas que a serva de esta de de polos de<br>responsa de las de de de polos de las<br>responsas de las de de polos de las<br>responsas de las de las de de polos de las<br>responsas de las de las de las de las de las de<br>las de las de las de las de las de las de las de las de<br>las de las de las de las de las de las de las de las de<br>las de las de l                                                                                                    | Report Art                                                                                                    |
| UNIS<br>Point del appression<br>Constitution de la constitución<br>de la constitución de la constitución<br>de la constitución de la constitución<br>de la constitución de la constitución<br>de la constitución de la constitución<br>de la constitución de la constitución<br>de la constitución de la constitución<br>de la constitución<br>de la consti                                                                                                    | Reserve S<br>Reserve S<br>Reserve S                                                                                                    |
| UNIS<br>Palas del espiración<br>del asiante de espiración<br>del asiante de espiración<br>del asiante de espiración<br>del asiante de espiración<br>de las del asiantes<br>de las del asiantes<br>de espiración de espiración<br>de espiración de espiración<br>de espiración de espiración<br>de espiración de espiración<br>de espiración de espiración<br>de espiración de espiración<br>de espiración de espiración<br>de espiración de espiración<br>de espiración de espiración<br>de espiración de espiración<br>de espiración de espiración<br>de espiración de espiración<br>de espiración de espiración<br>de espiración de espiración de espiración<br>de espiración de espiración de espiración<br>de espiración de espiración de espiración<br>de espiración de espiración de espiración<br>de espiración de espiración de espiración<br>de espiración de espiración de espiración de espiración<br>de espiración de espiración de espiración de espiración<br>de espiración de espiración de espiración de espiración de espiración<br>de espiración de espiración de espiración de espiración de espiración de espiración de espiración<br>de espiración de espiración                                                                                                    | Reser de<br>Personales, Marie<br>Seconda de<br>Reservantes<br>Reservantes<br>Rese                                                                                                    |
| UNEs<br>Paise de apreseire<br>Antonio de la constante de la constante<br>de la constante de la constante de la constante<br>de la constante de la constante de la constante<br>de la constante de la constante de la constante<br>de la constante de la constante de la constante<br>de la constante de la constante de la constante<br>de la constante de la constante de la constante<br>de la constante de la constante de la constante de la constante de la constante de la constante de la constante de la constante de la constante de la constante de la constante de la constante de la constante de la constante de la constante de la constante de la constante de la constante degla constante degla constante degla constant                                                                                                    | Reserve S<br>Reserve S<br>Reserve S                                                                                                    |
| UNIA<br>Polic Ad explorate<br>An explorate<br>An explorate<br>Address of policity of exer<br>Address of policity of exer<br>Address of policity of exer<br>Address of the Address of the<br>Address of the<br>Address                                                                                                    | Penastin, Maris  Penastin, Maris                                                                                                    |
| UNIA<br>Polas del explorator<br>interna del calculator en el constante en el constante en el constan                                                                                                    | Report Art<br>Pervandes, Maria<br>Pervandes, Maria<br>Researce -<br>Lease -<br>Statump -<br>Statump -<br>Statump -<br>Statum -<br>Lease -<br>Statump -<br>Statum -<br>Statump -<br>Statum -<br>Statum -<br>Sta                                                                                                    |
| UNIS<br>Paint del appression<br>Paint del appression<br>Anno 2014 de la construction<br>del a construction de la construction<br>de la construction de la construction<br>de la construction de la construction<br>de la construction de la construction<br>de la construction<br>de la constru                                                                                                    | Report Art<br>Personality, Maria<br>Resonance                                                                                                    |
| UNIS<br>Palas del espiración<br>del seguinario del seguinario<br>del seguinario<br>del seguin                                                                                                    | Reserve 0<br>Personalite, Marie                                                                                                    |
| UNA<br>Pela di espiración<br>recención di espiración<br>recención di espiración de de<br>recención de de de de<br>recención de de de de<br>recención de de de de<br>recención de de de de<br>recención de de de de de<br>recención de de de de de de<br>recención de de de de de de de<br>recención de de de de de de de<br>recención de de de de de de de<br>recención de de de de de de de<br>recención de de de de de de de<br>recención de de de de de de de<br>recención de de de de de de de de<br>recención de de de de de de de de<br>recención de de de de de de de de de<br>recención de de de de de de de de de de<br>recención de de de de de de de de de de de de de<br>recención de de de de de de de de de de de de de                                                                                                    | Reserved<br>Personality, Maria<br>Personality of the temperature<br>Reserved the temperature<br>Reserved                                                                                                    |
| UNIS<br>Pales del espirates<br>del serie de la conservación<br>del serie de la conservación<br>del serie de la conservación<br>del serie de la conservación<br>del serie de la conservación<br>de la conservación de la conservación<br>de la conservación de la conservación de la conservación<br>de la conservación de la conservación de la conservación<br>de la conservación de la conservación de la conservación<br>de la conservación de la conservación de la conservación de la conservación de la conservación de la conservación<br>de la conservación de la conservación de la conservación de la conservación de la conservación de la conservación de la conservación de la conservación de la conservación de la conservación de la conservación de la conservación de la conservación de la conserva                                                                                                    | Reserved<br>Personality, Maria<br>Second Second<br>Second Second<br>Second<br>Second Second<br>Second Second<br>Second Seco                                                                                                    |
| UNIA<br>Pala del espiratori<br>del seguraria de la conservación<br>del seguraria de la conservación<br>del segu                                                                                                    | Report Art<br>Pervandes, Maria<br>Pervandes, Maria<br>Researce -<br>Landes -<br>Statum -<br>-<br>Statum -<br>-<br>-<br>-<br>-<br>-<br>-<br>-<br>-<br>-<br>-<br>-<br>-<br>-                                                                                                    |
| UNIS<br>Paint del approache<br>del approache<br>del a                                                                                                    | Report Art                                                                                                    |
| UNIS<br>Pains del exploration<br>del series del exploration<br>del series del pain del pain<br>del series del pain de la pain<br>del series del pain de la pain<br>del series del pain del pain<br>del series del pain<br>del series del series del pain<br>del series del pain<br>del pain<br>del series del pain<br>del series del pain<br>del series d                                                                                                    | Report Art<br>Fernandes, Marie<br>Secondary Secondary<br>Secondary Secondary<br>Secondary Secondary<br>Secondary<br>Second                                                                                                    |
| UNA<br>Pela de apreciato<br>reconstante a localizato en estas<br>constante a localizato de deserva-<br>reconstante de localizato<br>de la constante de la constante<br>de la constante de la constante de la constante<br>de la constante de la constante de la constante<br>de la constante de la constante de la constante de la constante de la constante de la constante de la constante de la constante de la constante de la constante de la con                                                                                                    | Reserve S<br>Pervandes, Maria<br>Pervandes, Maria<br>Reserve S<br>Reserve S<br>Reserve                                                                                                    |
| UNIA<br>Point del exploration<br>del management<br>del management<br>del manag                                                                                                    | Report Art<br>Personality, Maria<br>Resonance                                                                                                    |
| UNIA<br>Pala del apirecia<br>Antes in al apirecia<br>Antes in al apirecia<br>Antes i                                                                                                    | Report Art<br>Permantike, Marie<br>Permantike, Marie<br>Permantike, Marie<br>Permantike, Marie<br>Permantike<br>Permantike<br>Pe                                                                                                    |
| UNIS<br>Point del regionada<br>Antipacto del segunada<br>Antipacto del seguna                                                                                                    | Neurandes, Marie<br>Personales, Marie<br>Neuronae<br>Neuronae                                                                                                    |
| UNIS<br>Palas del appresión<br>del segure del palas del appresión<br>del segure del palas del appresión<br>del segure del palas del palas del<br>del segure del palas del palas del<br>del palas del segure<br>del palas del palas del palas del<br>del palas del palas del palas del<br>del palas del palas del palas del<br>del palas del palas del palas del<br>del palas del palas del palas del<br>del palas del palas del palas del<br>del palas del palas del palas del<br>del palas del palas del palas del<br>del palas del palas del palas del<br>del palas del palas del palas del<br>del palas del palas del palas del<br>del palas del palas del palas del palas del<br>del palas del palas del palas del palas del<br>del palas del palas del palas del palas del<br>del palas del palas del palas del palas del<br>del palas del palas del palas del palas del palas del<br>del palas del palas del pa                                                                                                    | Reserve 0<br>Personales, Marie                                                                                                    |
| UNIA<br>Pelos del explorator<br>del constante de la constante en esta<br>del constante de la constante en esta<br>del constante de la constante de la constante<br>del constante de la constante de la constante<br>del constante de la constante de la constante<br>del constante de la constante de la constante<br>del constante de la constante de la constante<br>del constante de la constante<br>del constante de la constante<br>del constante de la constante<br>del constante de la constante<br>del constante de la constante<br>del constante de la constante<br>del constante de la constante<br>del constante de la constante<br>del constante de la constante<br>del constante de la constante<br>del constante de la constante<br>del constante de la constante<br>de la constante de la constante<br>del constante de la constante<br>de la constante del la constante<br>de la constante de la constante<br>de la constante de la constante<br>de la const                                                                                                    | Reset of<br>Personality, Marks  Personality, Marks  Personality, Mar                                                                                                    |
| UNIS<br>Pairs del espirates<br>del mantes del segurates<br>del mantes de la segurates<br>del mantes de la segurates<br>del mantes del mantes del mantes<br>del mantes del mantes del mantes<br>del mantes del mantes del mantes<br>del mantes del mantes del mantes<br>del mantes del mantes del mantes<br>del mantes del mantes del mantes<br>del mantes del mantes del mantes del mantes<br>del mantes del mantes del mantes del mantes del mantes<br>del mantes del mantes del mantes del mantes del mantes<br>del mantes del mantes del mantes del mantes del mantes<br>del mantes del mantes del mantes del mantes del mantes del mantes<br>del mantes del mantes del mantes del mantes del mantes del mantes<br>del mantes del mantes del mantes del mantes del mante                                                                                                    | Personalite, Maria<br>Personalite, Maria<br>Personalite, Maria<br>Personalite<br>Personality<br>Personality<br>Personalit                                                                                                    |
| UNIS<br>Pairs del approvato<br>Antonia de la provato<br>Antonia de la prova                                                                                                    | Reserve 0<br>Permaneties, Maries<br>Permaneties, Maries<br>Permaneties, Maries<br>Permaneties<br>Permaneti                                                                                                    |
| UNA<br>Pela di espiratori<br>reconstator il constator espiratori<br>reconstatori il constator espiratori<br>reconstatori il constatore espiratori<br>il constatore espiratori<br>il constator                                                                                                    | Reserved of Server Server Serv                                                                                                    |
| UNIS<br>Paks de approate<br>automation de particular<br>automation de particular                                                                                                    | Report Art<br>Personality, Maria<br>Reportante<br>Reportante                                                                                                    |
| UNIS<br>Palas del exploration<br>del series de la planadaria<br>del series de la planadaria<br>del series de la planadaria<br>del series de la planadaria<br>del series de la planadaria<br>del series del series<br>del series del series<br>del series<br>del serie                                                                                                    | Reserve di<br>Permantike, Minis<br>Permantike, Minis<br>P                                                                                                    |
| UNA<br>Pala di aginatione<br>recento di contento di contento di contento<br>contento di contento di contento<br>di contento di contento di contento<br>di contento di contento di contento<br>di contento di contento di contento<br>di contento di contento di contento<br>di contento di contento<br>di contento di contento di contento<br>di contento di contento<br>di contento di contento<br>di contento di contento di contento<br>di contento di contento di contento<br>di contento di contento di contento<br>di contento di contento di contento<br>di contento di contento di contento<br>di contento di contento di contento<br>di contento di contento di contento di contento<br>di contento di contento di contento di contento<br>di contento di contento di contento di contento<br>di contento di contento di contento di contento di contento<br>di contento di contento di contento di contento di contento di contento<br>di contento di contento di                                                                                                    | Reserved of American Server Server Se                                                                                                    |
| UNIS<br>Pata di apirente<br>data di apirente<br>d                                                                                                    | Report Ari<br>Personabet, Maris  Personabet, Maris  Reportant  Reportant  Reportant  Reportant  Reportant  Report  Reportant  Report  Report Report  Report  Report  Report Report Repo                                                                                                    |
| UNA<br>Pairs of any investor<br>and any investor<br>and any investor<br>and any investor<br>any investor<br>any in                                                                                                    | Reserved on Same Same Same Same Same Same Same Same                                                                                                    |
| UNIS<br>Pairs del opération<br>del mainte de la conservation<br>del mainte de la conservation<br>de la conservation de la conserva-<br>de la conservation de la conserva-<br>de la conservation de la conservation<br>de la conservation de la conservation<br>de la conserv                                                                                                    | Personales, Maria<br>Personales, Maria<br>Personales, M                                                                                                    |
| UNIS<br>Pairs del approache<br>antes in alle de approache<br>antes in alle de approa                                                                                                    | Reserve -<br>Pervandes, Marie<br>-<br>-<br>-<br>-<br>-<br>-<br>-<br>-<br>-<br>-<br>-<br>-<br>-                                                                                                    |
| UNA<br>Pairs of any product of<br>research and any product of<br>research and any product of any<br>research any product of any any<br>research any product of any any<br>research any any any any any any<br>research any any any any any any<br>research any any any any any any any<br>research any any any any any any any any any any                                                                                                    | Reserved of Second Second Seco                                                                                                    |
| UNS<br>Pairs del approver<br>autore se del approver<br>autore autore autore autore autore<br>autore autore autore autore<br>autore autore autore<br>autore autore autore autore<br>autore autore autore autore<br>autore autore autore autore<br>autore autore autore autore<br>autore autore autore<br>autore autore autore<br>autore autore autore autore<br>autore autore autore<br>autore autore autore autore<br>autore autore autore autore<br>autore autore autore autore<br>autore autore autore autore<br>autore autore autore autore<br>autore autore autore autore<br>autore autore autore autore<br>autore autore autore autore<br>autore autore autore autore<br>autore autore autore autore<br>autore autore autore<br>autore autore autore autore autore<br>autore autore autor                                                                                                    | Report Ari<br>Personality, Maria<br>Reportante<br>Reportante                                                                                                    |
| UNIS<br>Pairs del appination<br>della seconda della seconda dell                                                                                                    | Reserve :<br>Pervandes, Marie<br>Pervandes, Marie<br>Pervandes, Marie<br>Pervandes :<br>Pervandes :<br>Perva                                                                                                    |
| UNA<br>Pate of equipate of each<br>sector of pate of equipate of each<br>sector of pate of each<br>sector of pate of each<br>sector of pate of each<br>sector of pate of each<br>sector of pate of each<br>sector of pate of each<br>sector of each<br>sector of each sector of each<br>sector of each sector of each sector of each sector of each sector of each sector of each sector of each sector of each sector of each                                                                                                    | Reserved on American American                                                                                                    |
| UNB<br>Patch of optimized<br>And the second of the second<br>The second of the second<br>The second of the second of the second<br>The second of the second of the second of the second<br>The second of the second of the second of the second<br>The second of the second of t                                                                                                    | Rearable, Maris  Persamble, Maris  Rearable, Maris  Regriname Regriname Regr                                                                                                    |